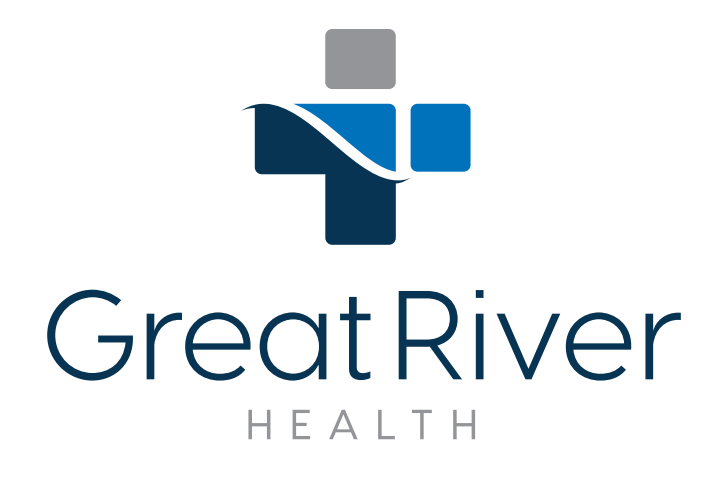

## **Telehealth App Instructions For Patients**

**STEP 1:** Download the app by searching for Great River UC in the app store, clicking the link or scanning the QR Code below.

## For Android Devices

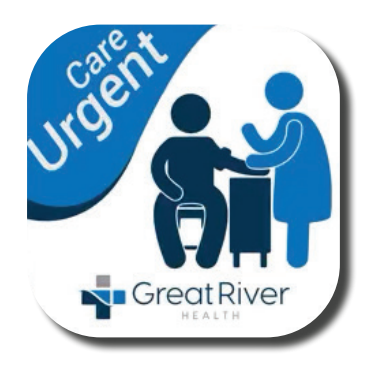

https://play.google.com/ store/apps/details?id=com. app.greatriveruc

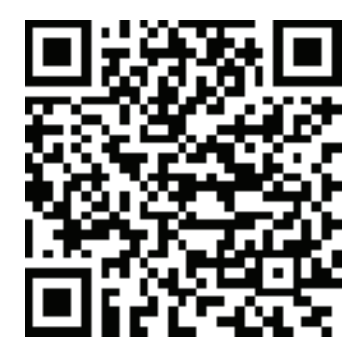

## For iPhone IOS Devices

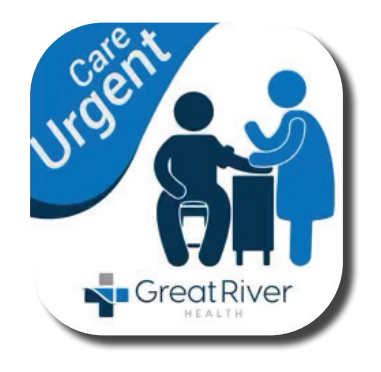

https://apps.apple.com/ us/app/greatriver-uc/ id1454805568

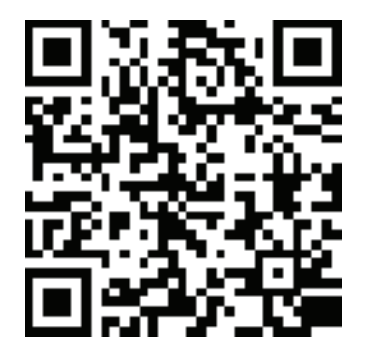

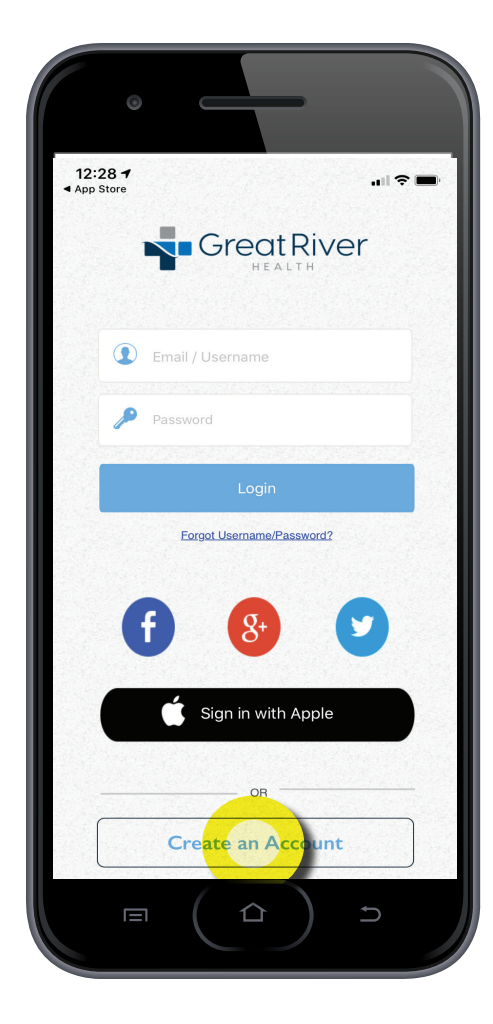

| <b>STEP 2:</b> Upon launching the app |
|---------------------------------------|
| you are presented with options to     |
| login. Select create an account.      |

| 12:28 | re                | ul 🕈 🖿 |
|-------|-------------------|--------|
|       | Registration      |        |
|       | First Name        |        |
|       | Last Name         |        |
|       | Username          |        |
|       | Email             |        |
|       | Password          |        |
|       | Re-Enter Password |        |
|       |                   |        |
|       | Phone             |        |
|       | Date of birth     | $\sim$ |
|       | City              |        |
|       | Select State      | ~      |
|       | Zipcode           |        |
|       | Male              | Female |
|       |                   |        |
|       | Submit            |        |
|       |                   |        |

**STEP 3:** Fill out your information and hit submit.

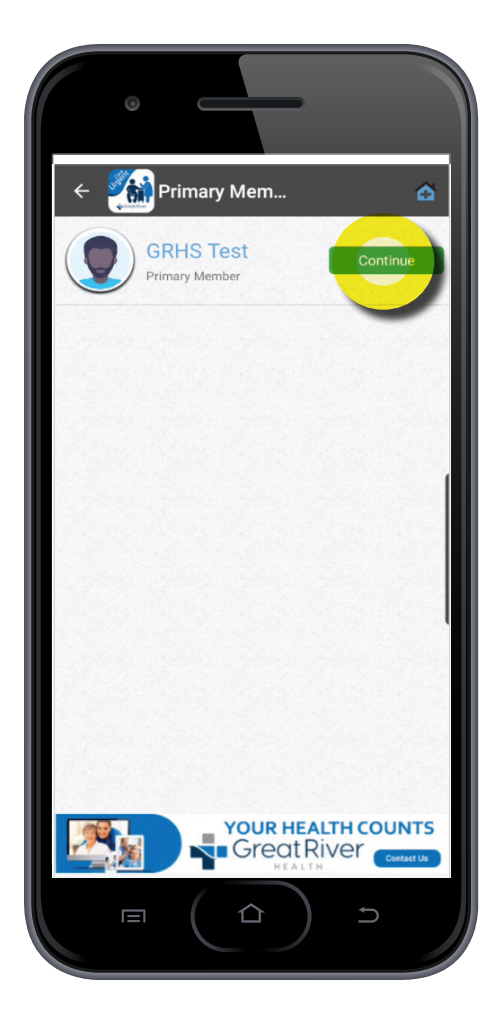

**STEP 4:** The next page takes you to your account details - select continue to proceed.

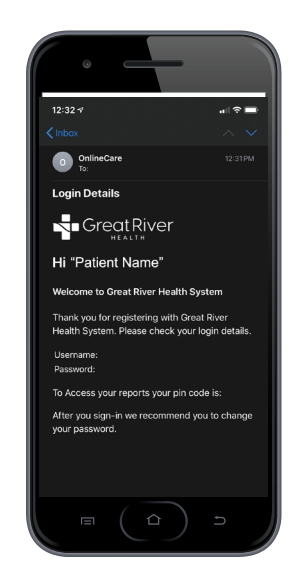

Screen may appear differently on devices.

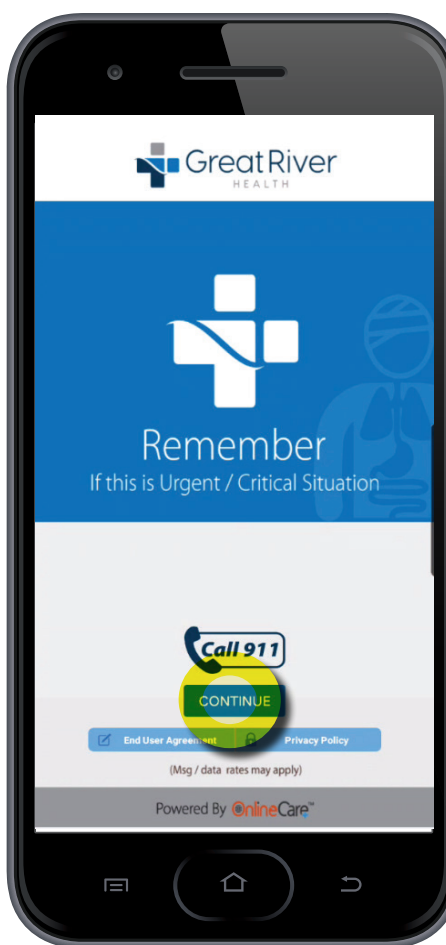

**STEP 5:** If this is an emergency hit the call 911 button. If you would like to continue your urgent care visit, hit continue."

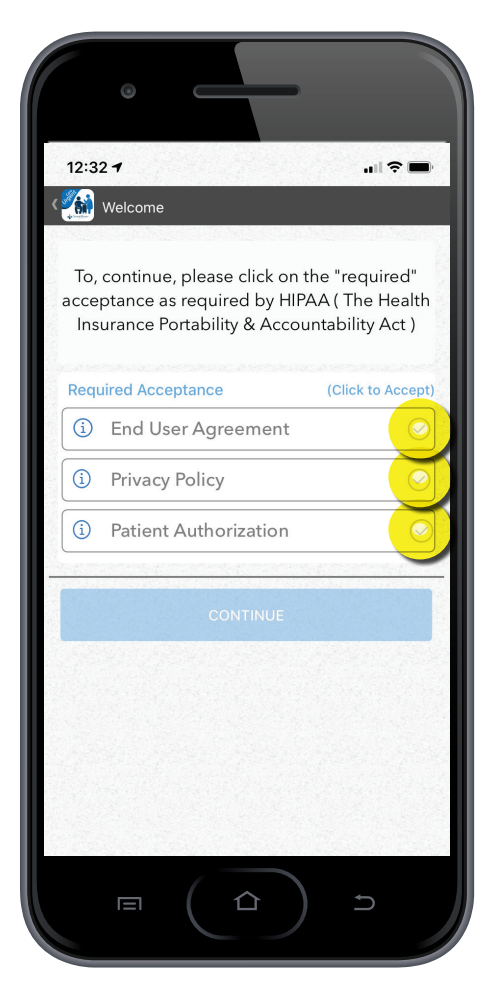

## **STEP 6:** Click accept for all three "Required Acceptance."

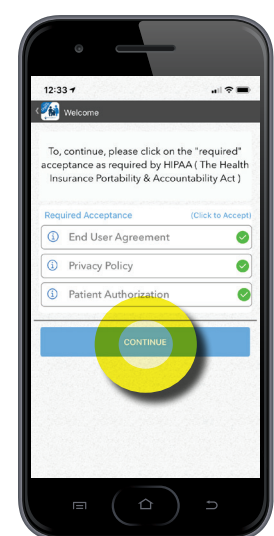

Once reviewed, and checked, hit "continue."

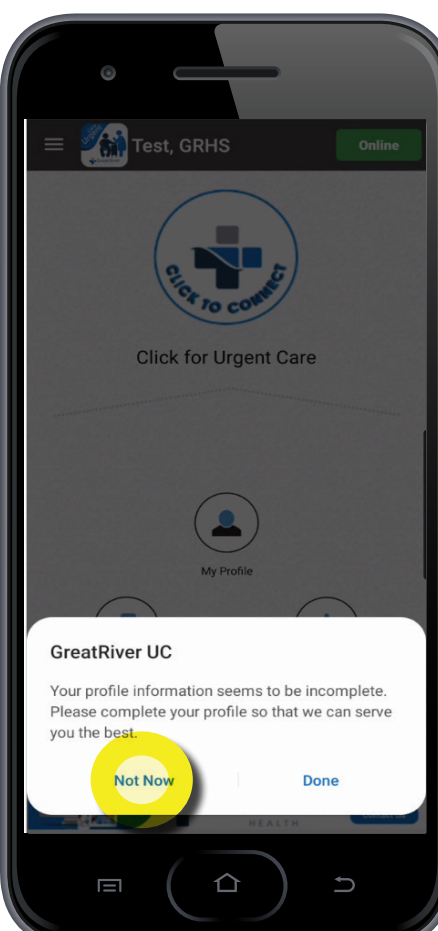

**STEP 7:** You may get a notification to update your information, go ahead and click "Not Now"

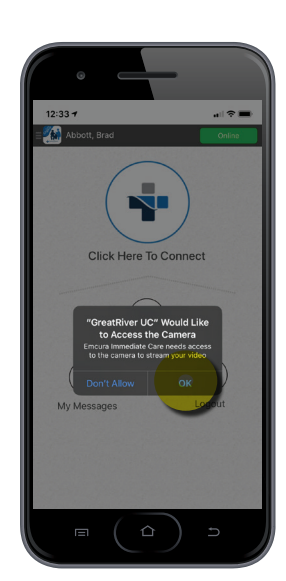

May ask to connect to access the camera, click "OK."

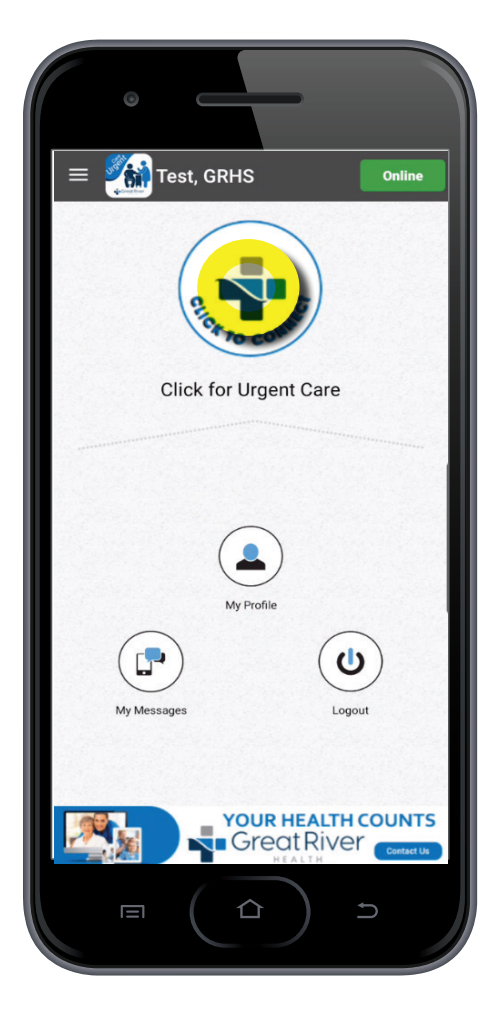

**STEP 8:** Start your visit by clicking on the "Click to Connect" icon at the top of the page."

Cocgle Addina Lena Doc. Info Doc. Info Doc. Inf

**STEP 9:** You will choose your provider from the list of providers, click connect for care to start your appointment with your provider.

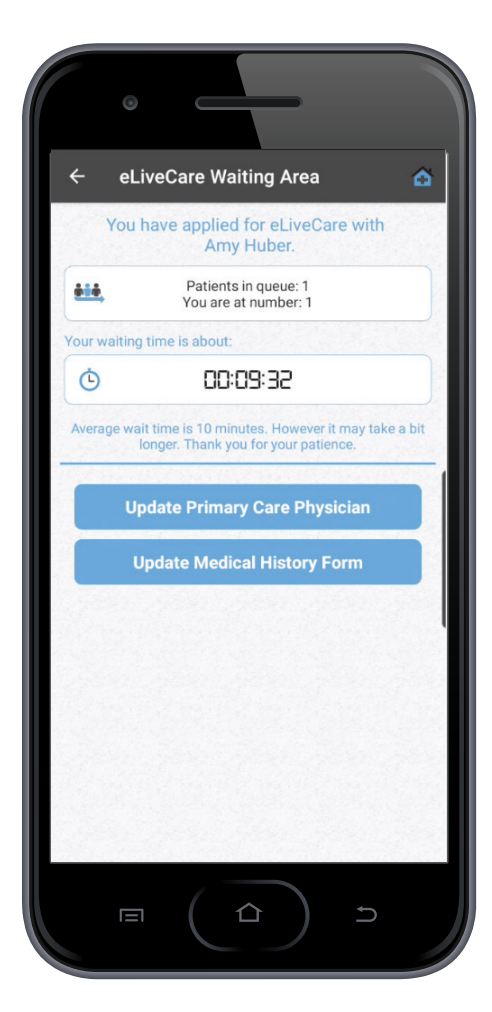

**STEP 10:** The waiting area will show you the expected wait time. Do not hang up.

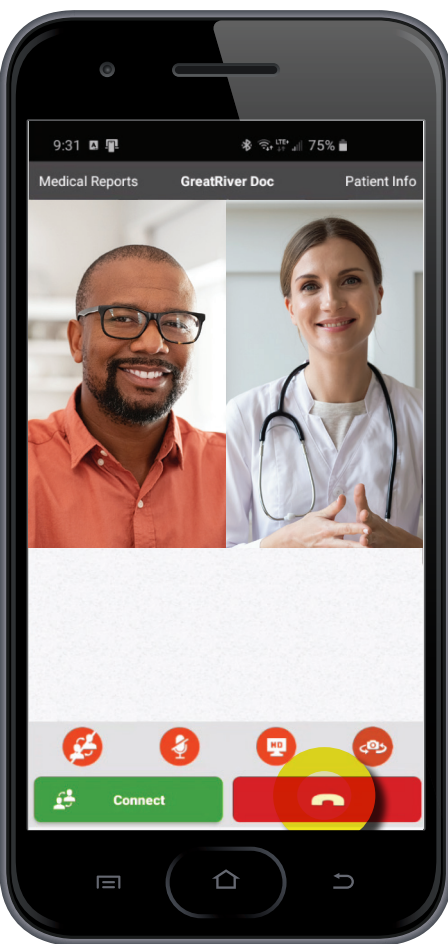

**STEP 11:** Once the Provider joins, you will see the video feed and begin your visit. To discontinue the visit, hit the red bar.

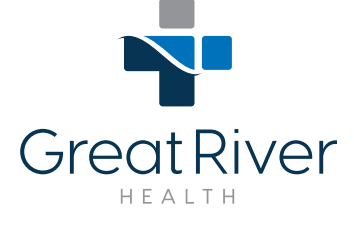

Your health counts.